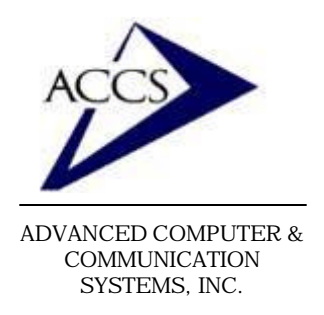

## Internet Setup Manual for Windows 95/98

### Step 1

On your Windows 95/ 98 desktop, click on **Start**, then click on **Settings**, then click on **Control Panel.** 

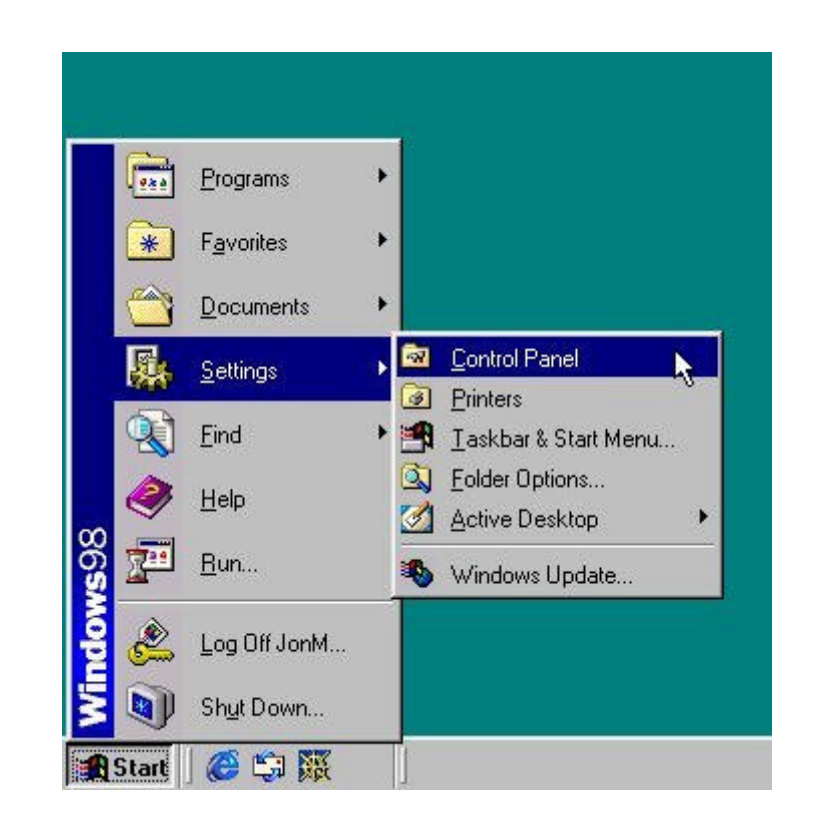

### Step 2

Inside of the Control Panel, find the icon labeled **Network**. Now **double-click** on the Network icon.

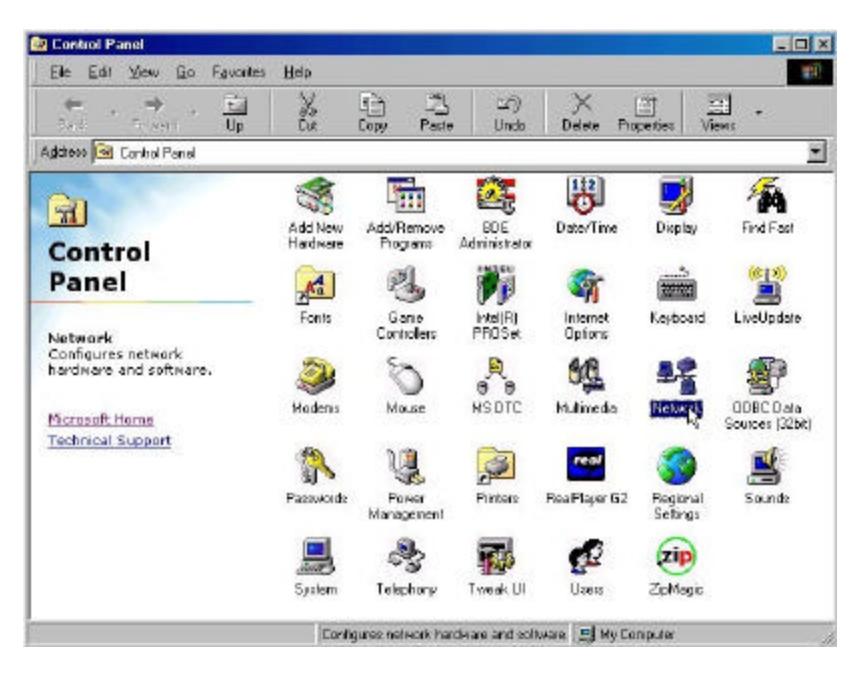

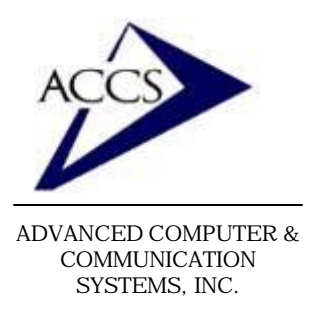

# Internet Setup Manual for Windows 95/98

### Notice:

While in the Network window, you may come across one of these windows, simply click Yes or OK and continue.

| ٠     | You network is not complete. Do you went to continue?                                                                                                    |
|-------|----------------------------------------------------------------------------------------------------|
|       | <u></u>                                                                                                    |
| тсрир | Properties Information                                                                                                    |
| ٩     | Youhave taked to change TCP/P properties for a diskup adaptiv. In notif case, there properties are unique to the<br>specific network which you are calling. For this means, it is ballen to ast TCP/P properties in each committenican<br>which calls markeds. Otherwise, paperties et let the sadgest will be readed the term committenic page. |
|       | Connection icons can be found in the DiaHUp Networking folder under Stat Accessories. Right click an icon to see<br>properties sheet, select Server Type, and then TEP/IP settings.                                                                                                    |
|       |                                                                                                    |

### Step 3

This is your Network configuration screen. In order to use the internet you must have the **Dial-Up Adapter** and the **TCP/IP Protocol** installed. If you are missing either one, you can add them by clicking on the **Add** button.

Once you have both the Dial-Up Adapter and the TCP/IP Protocol installed, **double-click** on the **TCP/IP.** 

| letwork                                                                                                    |                     | ? ×        |
|----------------------------------------------------------------------------------------------------|---------------------|------------|
| Configuration   Identification                                                                                                    | on Access Control   |            |
| The following <u>n</u> etwork c                                                                                                    | omponents are insta | iled:      |
| Client for Microsoft N                                                                                                    | letworks            |            |
|                                                                                                    |                     |            |
|                                                                                                    |                     | -          |
| T                                                                                                    |                     |            |
| Add                                                                                                    | Remove              | Properties |
| Primary Network Logon:                                                                                                    |                     |            |
| Client for Microsoft Net                                                                                                    | vorks               |            |
| Eile and Print Sharin                                                                                                    | g                   |            |
| <br>Description                                                                                                    |                     |            |
|                                                                                                    |                     |            |
|                                                                                                    |                     |            |
| 1997 - 1997 - 19 |                     |            |
|                                                                                                    |                     | )K Cancel  |

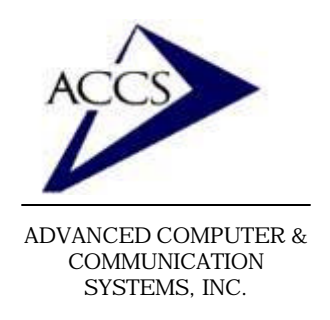

# Internet Setup Manual for Windows 95/98

### Step 4

TCD/ID Property

Now, you are looking at the TCP/ IP Properties window. First, click on tab labeled **DNS Configuration.** 

Now, make sure your DNS configuration options match this window exactly, with the exception of the **Host** blank. Fill in your username instead of the word 'username'.

If all of your windows are 'grayed out' and you cannot type in them, make sure that you have checked the **'Enable DNS**' radio button.

| SEALS      | Properties                                  |                |                  |                    | ?                    |
|------------|---------------------------------------------|----------------|------------------|--------------------|----------------------|
| B<br>DNS C | indings<br>onfiguration                     | Adv<br>Gateway | anced<br>WINS Co | ) N<br>nfiguration | etBIOS<br>IP Address |
|            | Disable DNS<br>Enable DNS-<br>st: lusername |                | D <u>o</u> main: | accs.net           |                      |
| DN         | S Server Sear                               | ch Order —     |                  | Add<br>Bemove      | <br>]<br>]           |
| Do         | main Suffix Se                              | arch Order     |                  | Add                |                      |
|            | accs.net                                    |                |                  | Remove             | 1                    |

| Bindings                                                  | Adv                                     | /anced                          | N                           | etBIOS                |
|-----------------------------------------------------------|-----------------------------------------|---------------------------------|-----------------------------|-----------------------|
| DNS Configuration                                         | Gateway                                 | WINS Conl                       | iguration                   | IP Address            |
| The first gateway<br>The address orde<br>machines are use | in the Install<br>r in the list w<br>d. | ed Gateway I<br>ill be the orde | ist will be (<br>r in which | the default.<br>these |
| New gateway:                                              |                                         | -                               |                             |                       |
| Installed gatewa                                          | 37.1<br>ays:                            |                                 | 1.<br>                      |                       |
| Installed gatewa                                          | 37 . 1<br>nys:                          | <u>A</u> dd                     | ±€]                         |                       |
| Installed gatewa                                          | 37 . 1<br>ws:                           | <u>A</u> da                     |                             |                       |

### Step 5

2 1

Next, click on tab labeled **Gateway**. Type in the numbers 205.243.37.1 inside of the 'New Gateway' blank. Then **click** on the **Add** button. This should move the number inside of the 'installed gateways' window.

Now click **OK** at the bottom of the screen.

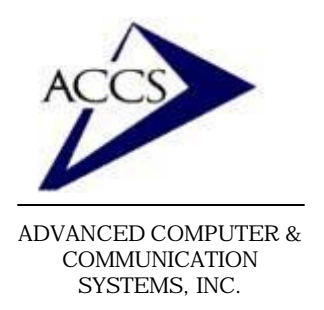

# Internet Setup Manual for Windows 95/98

### Step 6

Now click on the **OK** button in the Netwok window. This will close the Network window and save our changes.

| letwork                        |                     | ?           |
|--------------------------------|---------------------|-------------|
| Configuration   Identification | on Access Control   | 1           |
| The following network c        | omponents are insta | alled:      |
| Client for Microsoft N         | Vetworks            |             |
| TCP/IP                         |                     |             |
|                                |                     | -           |
| T                              |                     | Ŀ           |
| <u>Add</u>                     | R <u>e</u> move     | Properties  |
| Primary Network Logon:         |                     |             |
| Client for Microsoft Net       | works               | •           |
| File and Print Sharin          | g                   |             |
| Description                    |                     |             |
|                                |                     |             |
|                                |                     |             |
|                                |                     |             |
|                                |                     | OK 2 Cancel |

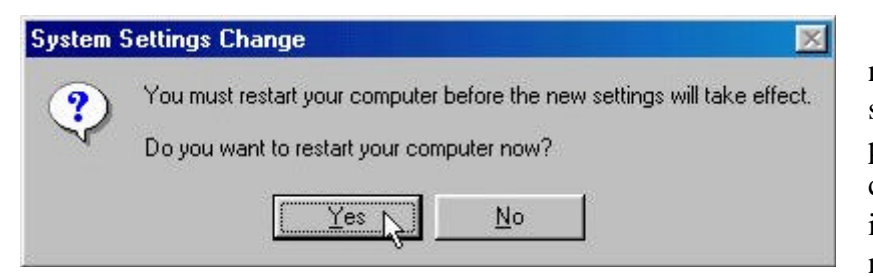

After closing the network window, you may see this window. If it appears simply click **Yes.** Your computer will restart. After it restarts, continue onto the next step.

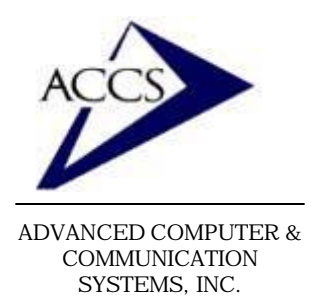

# Internet Setup Manual for Windows 95/98

### Step 7

Close the 'control panel'. Now find 'My Computer' on your desktop. Next, double-click on 'My Computer'.

After, double-clicking on 'My Computer', you should see a window similar to this one.

Now, **double-click** on the **Dial-Up Networking** icon.

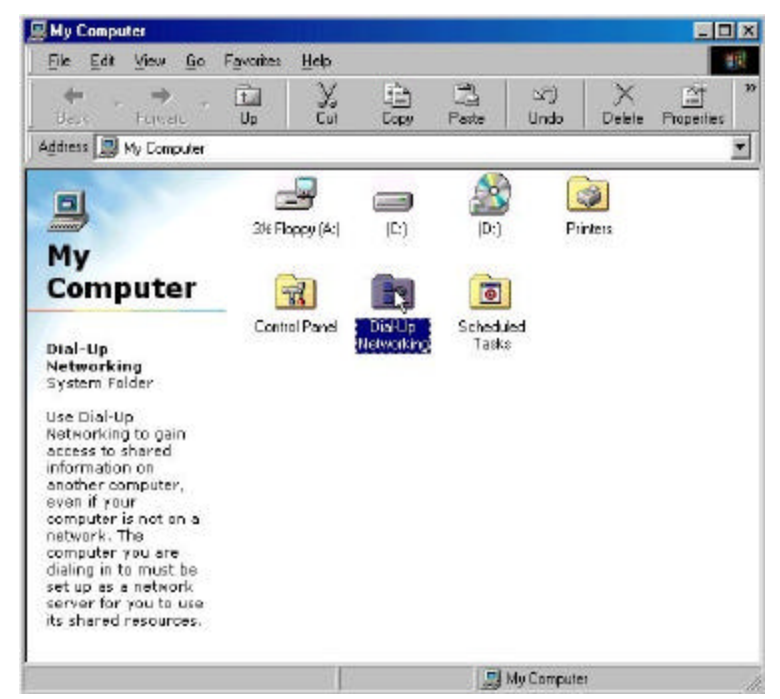

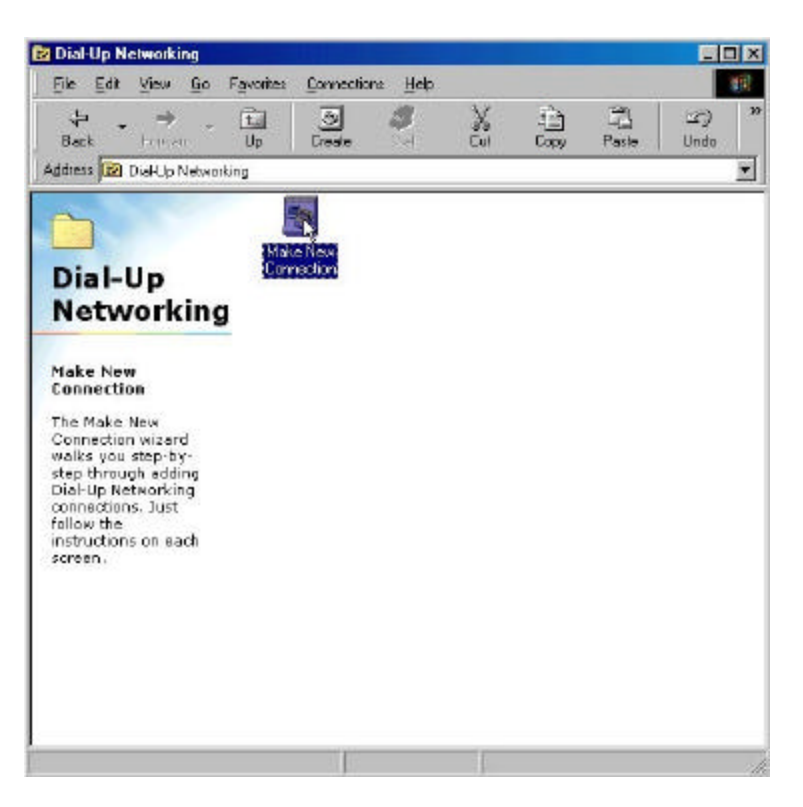

#### <u>Step 8</u>

Inside of the 'Dial-Up Networking' window, find and **double-click** on '**Make New Connection**'.

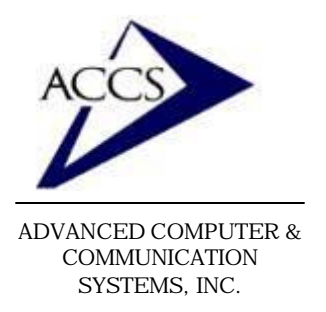

## Internet Setup Manual for Windows 95/98

### Step 9

This is the 'Make New Connection' wizard. At the top erase the words 'My Connection' and type in 'ACCS'. Then **click** on the **Next** button.

| Make New Connection |                                                                                                    | × |
|---------------------|----------------------------------------------------------------------------------------------------|---|
|                     | Lype a name for the computer you are dialing:   Select a device:   Image: U.S. Robotics 56K Voice INT PnP   Image: Configure |   |
|                     | < <u>B</u> ack <u>N</u> ext > <mark>}</mark> Cancel                                                                          |   |

| Make New Connection |                                                                                                    |
|---------------------|----------------------------------------------------------------------------------------------------|
|                     | Type the phone number for the computer you want to call:<br>Area code: Ielephone number:<br>Country code:<br>United States of America (1) |
|                     | <back next=""> Cancel</back>                                                                                                    |

### Step 11

Now we have created a network connection to ACCS. **Click** on the **Finish** button.

### <u>Step 10</u>

Erase everything out of the 'Area Code' blank. Then type in one of our access numbers into the 'Telephone number' blank.

> **56k** - 656-2800 (Frankfort) **33.6k** - 659-5900 (Frankfort) **33.6k** - 538-9201 (Lafayette)

After typing in the phone number, **click** on the **Next** button.

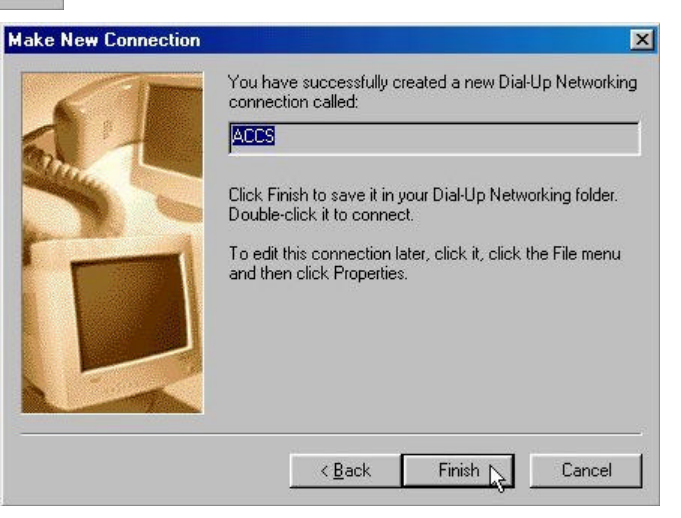

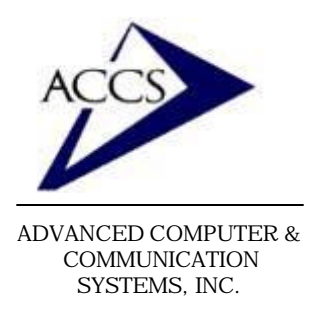

## Internet Setup Manual for Windows 95/98

### Step 12

Next, we are going to modify some of the connection settings. This modification will dramatically decrease the time it takes for your computer to connect to the internet.

**Right-click** on our new ACCS icon. Then, **left-click** on **Properties**.

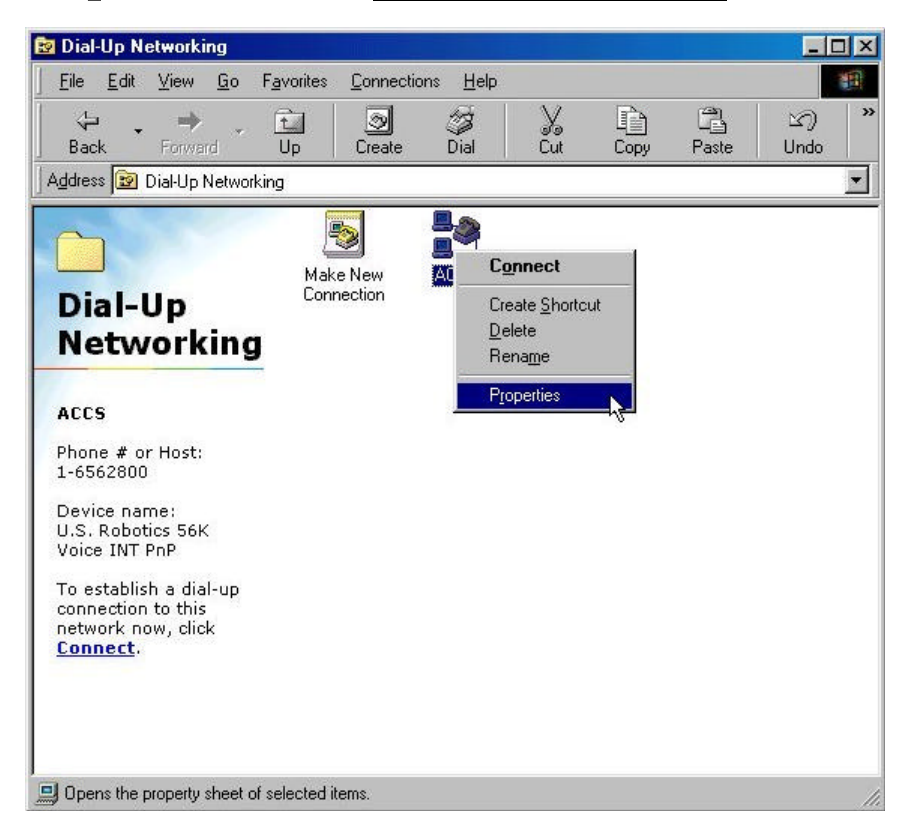

| ACCS                            | ? ×                      |
|---------------------------------|--------------------------|
| General Server Types            | pting   Multilink        |
| Type of Dial-Up <u>S</u> erver: |                          |
| PPP: Internet, Windows N1       | Server, Windows 98 💌     |
| Advanced options:               |                          |
| Log on to network               |                          |
| Enable software <u>c</u> on     | npression                |
| Require <u>e</u> ncrypted p     | assword                  |
| 🗖 Require <u>d</u> ata encryp   | tion                     |
| <u>Record a log file for</u>    | this connection          |
| Allowed network protocols       | £                        |
| <u> ∏</u> <u>N</u> etBEUI       |                          |
| 🔲 IPX/SPX Compatible            | 1                        |
|                                 | TC <u>P</u> /IP Settings |
| <u></u>                         |                          |
|                                 | OK Cancel                |

### Step 13

After you click on Properties, this window will popup. First, **click** on the tab labeled '**Server Types**'. Next, make sure that your 'Server Types' screen looks identical to the one below. Usually, you will only have to <u>uncheck</u> the '**Log on to Network**' checkbox. Once your Server Types window matches this one, **click** on the **OK** button.

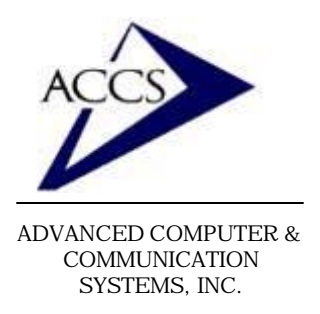

# Internet Setup Manual for Windows 95/98

### <u>Step 14</u>

Finally, we are going to create a shortcut to this connection on your desktop so you can access the internet more easily. **Right-click** on the ACCS icon, this time **left-click** 

| <u>File E</u> dit ⊻iew <u>G</u> o        | F <u>a</u> vorites <u>C</u> onnecti | ons <u>H</u> elp             |              |       |            |
|------------------------------------------|-------------------------------------|------------------------------|--------------|-------|------------|
| Back Forward                             | Up Create                           | Dial Cut                     | Сору<br>Сору | Paste | い)<br>Undo |
| uddress 😰 Dial-Up Network                | ing                                 |                              |              |       |            |
| $\widehat{}$                             | -                                   |                              |              |       |            |
| Diel IIe                                 | Make New<br>Connection              | Connect                      |              |       |            |
| Notworking                               |                                     | Lreate <u>S</u> ho<br>Delete | tcut 💦       |       |            |
| Networking                               |                                     | Rename                       |              |       |            |
| ACCS                                     |                                     | Properties                   |              |       |            |
| Phone # or Host:                         |                                     |                              |              |       |            |
| 1-6562800                                |                                     |                              |              |       |            |
| U.S. Robotics 56K                        |                                     |                              |              |       |            |
| To establish a dial-up                   |                                     |                              |              |       |            |
| connection to this<br>network now, click |                                     |                              |              |       |            |
| Connect.                                 |                                     |                              |              |       |            |
|                                          |                                     |                              |              |       |            |
|                                          |                                     |                              |              |       |            |
|                                          |                                     |                              |              |       |            |

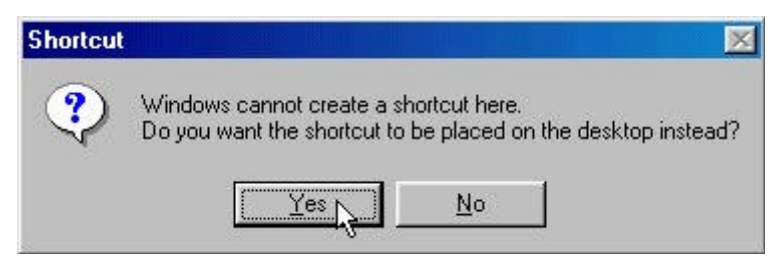

### <u>Step 15</u>

After click 'create shortcut', you will see this window. **Click** YES.

Once this is complete, close the 'Dial-Up Networking' and 'My Computer' windows by **clicking** on the '**X**' in the upper-right corner of the window.

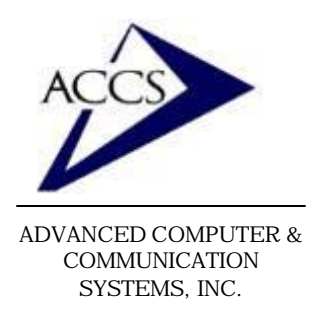

## Internet Setup Manual for Windows 95/98

### <u>Step 16</u>

Finally, your internet dialip settings are complete. To connect to the internet, find the **ACCS** icon your desktop and **double-click** on it. After double-clicking on it, you will see this window. Type in your username in the 'username' blank, and your password in the 'password' blank. **Remember, to type your username & password in small letters. Also, remember that your username & password cannot have any spaces.** 

|                                   | CS            |                 |  |
|-----------------------------------|---------------|-----------------|--|
| Jser name:                        | username      |                 |  |
| Password:                         | ******        |                 |  |
|                                   | Save password |                 |  |
| <sup>o</sup> hone <u>n</u> umber: | 6562800       |                 |  |
| Dialing <u>f</u> rom:             | New Location  | Dial Properties |  |
|                                   | Conrect       | Cancel          |  |

Once you are connected to the internet, you can browse webpages by using Internet Explorer (the blue 'e' on your desktop) and you can use email through Outlook express (also on your desktop). To setup Outlook Express for your email, please refer to our <u>Outlook Express 5 setup manual</u>.

### **Free Internet Technical Support**

Phone: (765) 659-4671Email: internet@accs.netHours: Mon-Fri 8a-5p

Remember if you have any trouble please give us a call. We have professionals on staff that have experience troubleshooting/ fixing all sorts of networking and computer hardware problems. ACCS has been building/ maintaining business networks and computers for over 20 years!